**D-Link** Technical Support Setup Procedure

## How to Setting up New mydlink Account by Wireless on DCS-5000L?

Note: Before you follow the guide, go to the link below to download the setup wizard <a href="https://drive.google.com/file/d/0Byuw6PgvnIBRY0xTYUhnVDdjRnM/view?usp=sharing">https://drive.google.com/file/d/0Byuw6PgvnIBRY0xTYUhnVDdjRnM/view?usp=sharing</a>

Step 1: Power on your camera and ensure it is connect wire to the router.Step 2: Open up the setup wizard that you have downloadStep 3: Click on Start

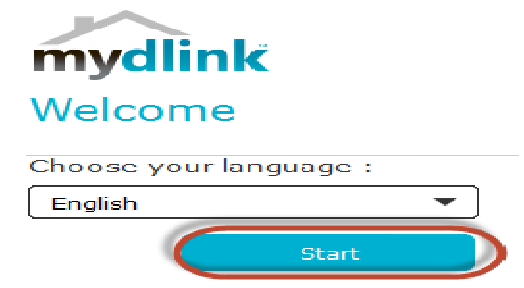

Step 4: Put a tick in the box beside 'I accept these terms and conditions.' Click on I Agree.

| mydlink                                                                                  |  |
|------------------------------------------------------------------------------------------|--|
| Terms and Conditions                                                                     |  |
|                                                                                          |  |
| A                                                                                        |  |
| END USER LICENSE AGREEMENT                                                               |  |
| IMPORTANT - READ BEFORE COPYING, INSTALLING OR USING                                     |  |
|                                                                                          |  |
| DO NOT USE OR LOAD THIS SOFTWARE OR ANY RELATED MATERIALS UNTIL YOU HAVE CAREFULLY READ  |  |
| THE FOLLOWING TERMS AND CONDITIONS. D-LINK CORPORATION ("D-LINK") WILL LICENSE THE       |  |
| SOFTWARE TO YOU ONLY IF YOU FIRST ACCEPT THE TERMS OF THIS AGREEMENT. BY COPYING,        |  |
| INSTALLING AND/OR USING THE SOFTWARE YOU AGREE TO THE TERMS OF THIS AGREEMENT. IF YOU DO |  |
| NOT WISH TO AGREE TO THE TERMS OF THIS AGREEMENT, PROMPTLY RETURN THE UNUSED SOFTWARE    |  |
| TO THE PARTY (D-LINK OR ITS AUTHORIZED RESELLER) FROM WHOM YOU ACQUIRED IT TO RECEIVE A  |  |
|                                                                                          |  |
| 😡 I have read, understand, and agree to the D-Link Terms and Conditions                  |  |
| Back [ Agree                                                                             |  |

Step 5: Select DCS-5000L and click on Next

| mydlink<br>Hardware Cor      | nection                    | <b>0</b> 0                                                                                                    | o                                                                           |
|------------------------------|----------------------------|----------------------------------------------------------------------------------------------------|-----------------------------------------------------------------------------|
| Please select your can       | nera model for installatio | Let's connect the connect the | amera to your network                                                       |
| Set your device from the box | 2<br>Plug in the Ethernet  | Plug in the Power                                                                                                    | The LED on the Cloud<br>camera will turn green<br>when it is ready. My deer |
| Bauk                         |                            |                                                                                                    | the LED stays red?                                                          |

**D-Lint** Technical Support Setup Procedure

Step 6: Click on DCS-5000L. Click on Next.

| mydlink                |                                          |               |  |
|------------------------|------------------------------------------|---------------|--|
| Select Your Camera     | Let's connect the camera to your network |               |  |
| Camera Name            | MAC 2                                    | IP Address    |  |
| 💿 🥼 💵 DCS-5000L        | B0:C5:54:26:61:49                        | 192.168.0.105 |  |
|                        |                                          |               |  |
| an't find your camera? |                                          | ◆ <u>Scan</u> |  |
| Back                   |                                          | Next          |  |

## Step 7:

a) Click on **New Account.** 

- b) Key in your **information** to register a mydlink services account.
- c) Put a tick in the box beside I have read and accept the Terms of Use and Privacy Policy.
- d) Click on Create Account.

| mydlink<br>Sign up for m<br>access your c | ydlink to remotely<br>amera                                                                                       | ⊠<br>Register with<br>your camera |
|-------------------------------------------|----------------------------------------------------------------------------------------------------|-----------------------------------|
| New Account                               | Existing Account                                                                                                  |                                   |
| Name:<br>E-mail:                          | James * Mei *<br>Jamesmei1886@gmail.com *                                                                         |                                   |
| Password:                                 | A verification e-mail will be sent to this e-mail address.                                                        |                                   |
| Retype password:                          | Yes, I agree to mydlink's <u>Terms and Condition Policy</u> .   Involud like to receive information about mydlink | vdlink products                   |
|                                           | * Required field<br>Create Account                                                                                | yanık products.                   |

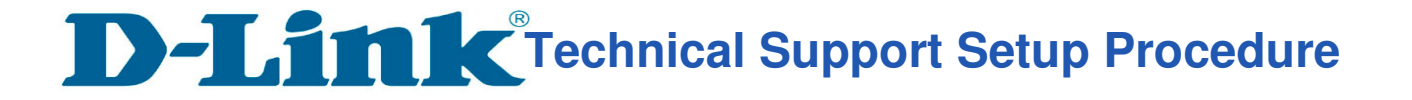

Step 8: Click on OK.

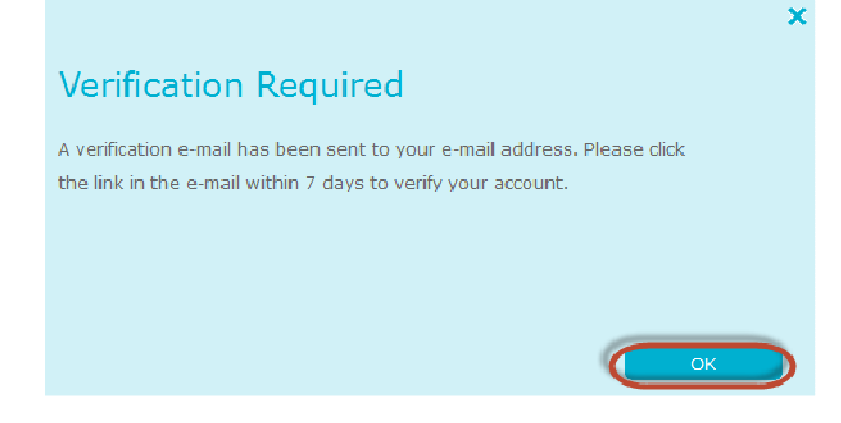

Step 9: Select your wireless network name from the list of Wireless networks and click on Next

| Connect with Wireless?                                                                                                    | Connect your camera to your network wirelessly                                |
|----------------------------------------------------------------------------------------------------|-------------------------------------------------------------------------------|
| Wi Fi List 🕼 WPS                                                                                                    |                                                                               |
| Select < Your Home Wi-Fi ><br>dlink-quest-880L<br>dlink-2877AL-z<br>DIR-850_Phil<br>dlink-850LB Jeff<br>dlink-5577<br>dlink-577<br>dlink-554<br>Hotspot 1<br>dlink-555<br>dlink-9504<br>Darren - DIR-890L 2.4Ghz<br>D-Link_54aff<br>D-Link_Guest | Your Computer<br>Your Computer<br>Registered Cloud Router<br>New Cloud Camera |
| Enter Manualix                                                                                                    |                                                                               |

Step 10: Enter the Wireless network password and click on Connect.

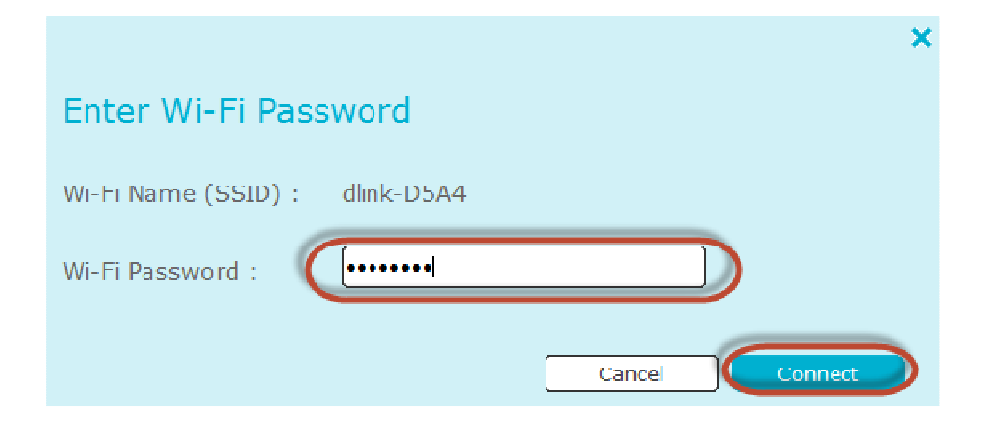

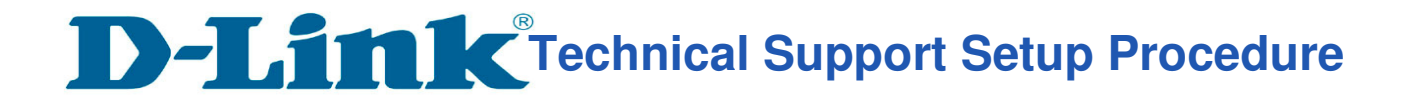

Step 11: Remove the LAN cable from camera and click on OK.

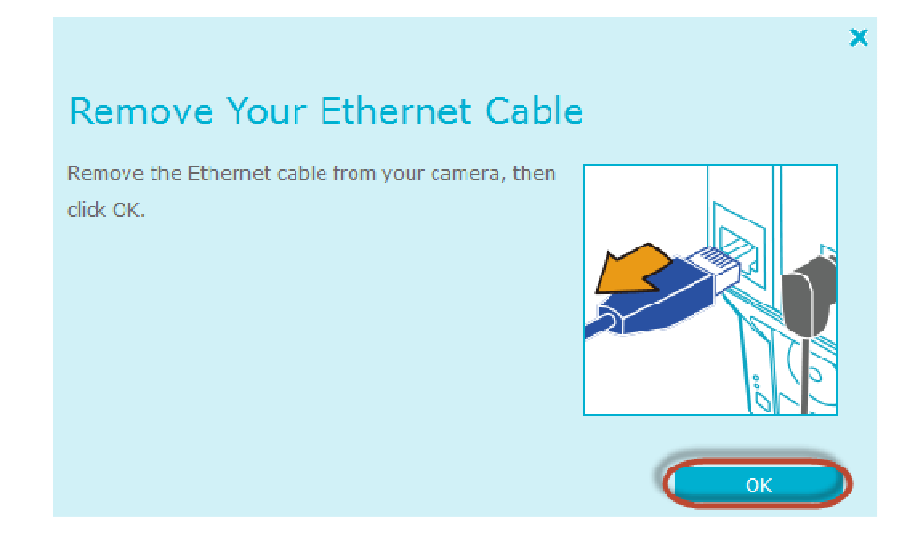

## Step 12: Click on Finish

mydlink Setup Complete

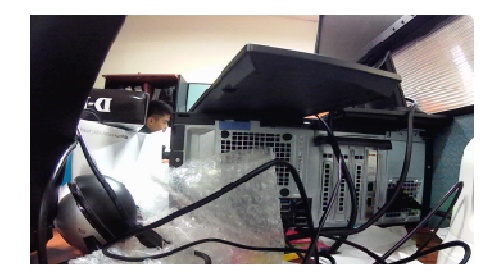

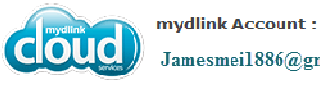

Jamesmei1886@gmail.com

Your DCS-5030L camera is now registered with mydlink and is ready to use. You can now view your

camera anywhere, anytime through the mydlink website, or through one of the mobile apps; just use the above e-mail address and the password you created to log in.

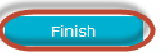

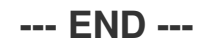